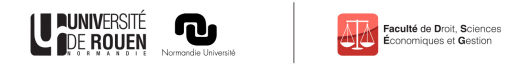

## Accéder à mon emploi du temps:

## • Connectez-vous à votre ENT,

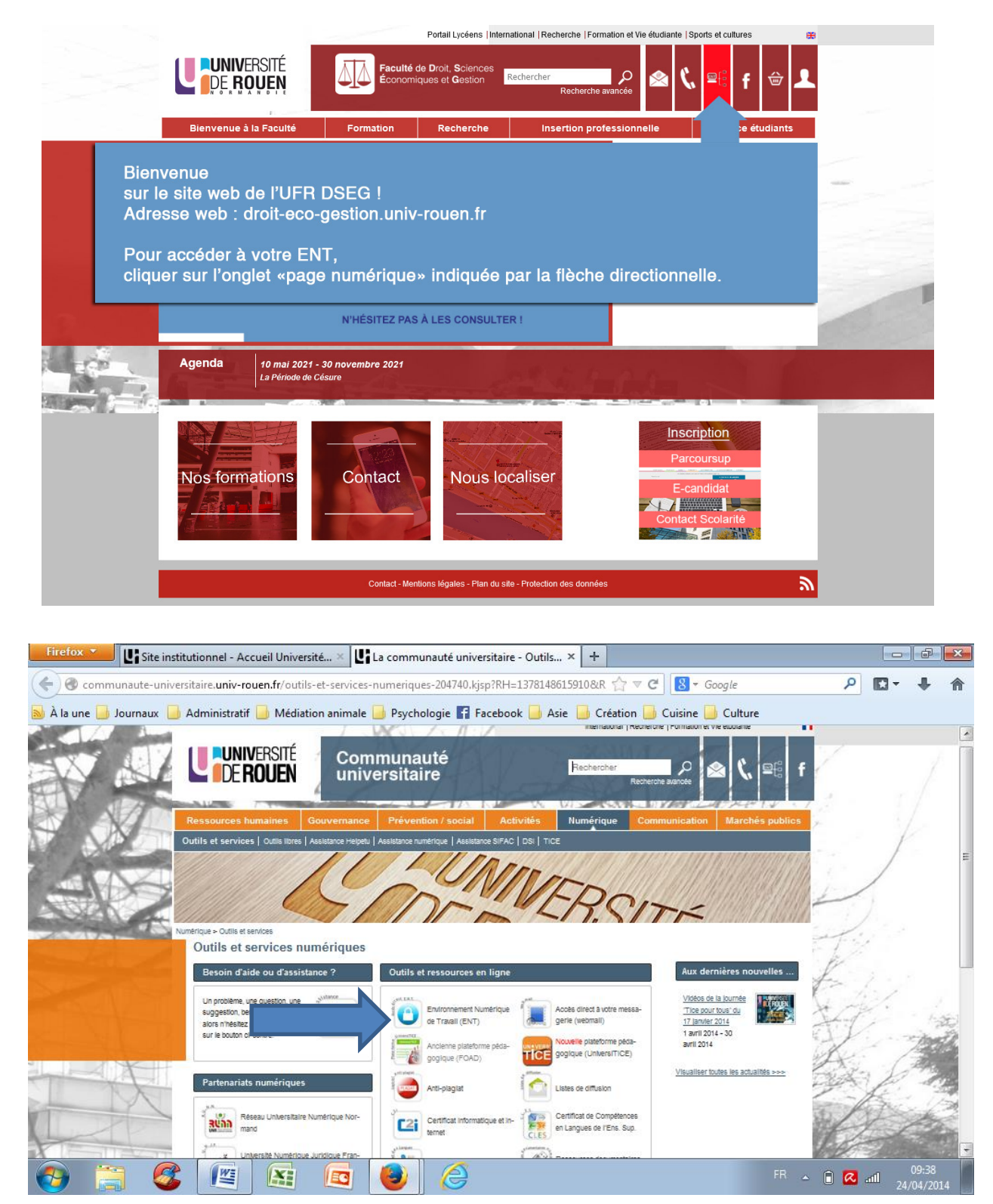

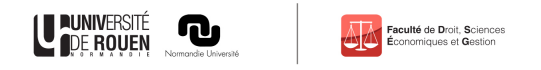

• Cliquez sur Onglet planning,

## • Puis sur le sous onglet Emploi du temps,

| Firefox 🔪 📳 Site institutionnel - Accueil University                                                                                                    | ité × 🛛 🕼 La communauté unive                   | ersitaire - Outils × 🔽 🔽 ENT - Annonces                                  | ×               | + - 6 💌           |
|----------------------------------------------------------------------------------------------------|-------------------------------------------------|--------------------------------------------------------------------------|-----------------|-------------------|
| ← ▲ https://ent.unr-runn.fr/uPortal/f/u2967311s74/                                                                                                    | normal/render.uP                                | ☆ マ C 🚦                                                                  | r Google        | ₽ 🖬 🕂 🏠           |
| 🐱 À la une 📙 Journaux 📙 Administratif 📙 Médiation animale 📙 Psychologie 😭 Facebook 📙 Asie 📙 Création 📙 Cuisine 📙 Culture                                                                                                    |                                                 |                                                                          |                 |                   |
| DE ROUEN PARA                                                                                                    | Accueil                                         | Annuaire Plan Du Site                                                    | Sécurité 🥹 Aide | Déconnexion       |
| Annonces Bureau Planning Stockage Fo                                                                                                    | rmation Bibliothèque Perso                      | LéoServices Assistance Gadgets                                           | +               | Ajouter un onglet |
| PERSONNALISER* Agenda Emploi du temps Foodle Annonces Univ-Rouen                                                                                                    | Le service 'Me<br>vous pourrez<br>int Malo ou à | étéo' vous propose d'ajouter<br>2 alors rêver de partir en<br>Font-Romeu | ٥               |                   |
| Annonces Univ-rouen       Afficher : Selectionner         Annonces Univ-rouen       Afficher : Selectionner         Actus Universite de Rouen > Infos Université de Rouen <i>i</i> finale : Ma thèse en 180 secondes          Finale : Ma thèse en 180 secondes         Faire comprendre des années de recherche en trois minutes et au plus grand nombre!<br>Assistez à la finale interrogionale normande et participez au prix du public! |                                                 |                                                                          |                 |                   |
| https://ent.unr-runn.tr/uPortal/t/u296/30.593/normal/render.uP                                                                                                    |                                                 |                                                                          |                 |                   |
|                                                                                                    |                                                 |                                                                          |                 | 24/04/2014        |

## • Cliquez sur le logo ADE campus ou sur Accéder à votre emploi du temps.

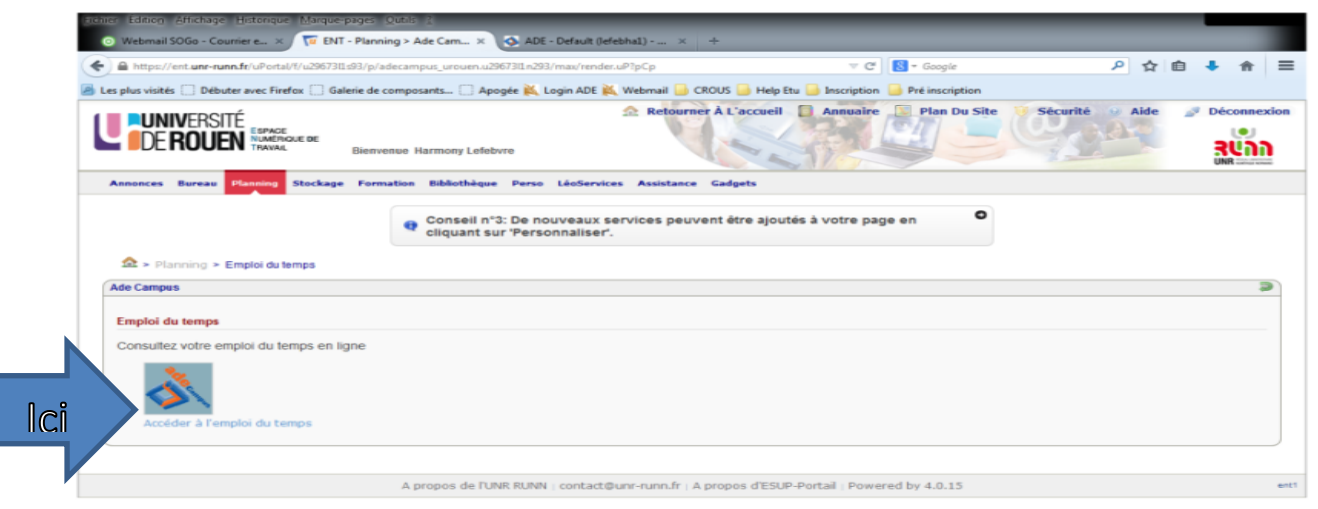

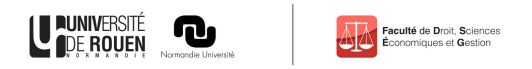

• Sur la gauche cliquez sur la petite flèche devant Formation,

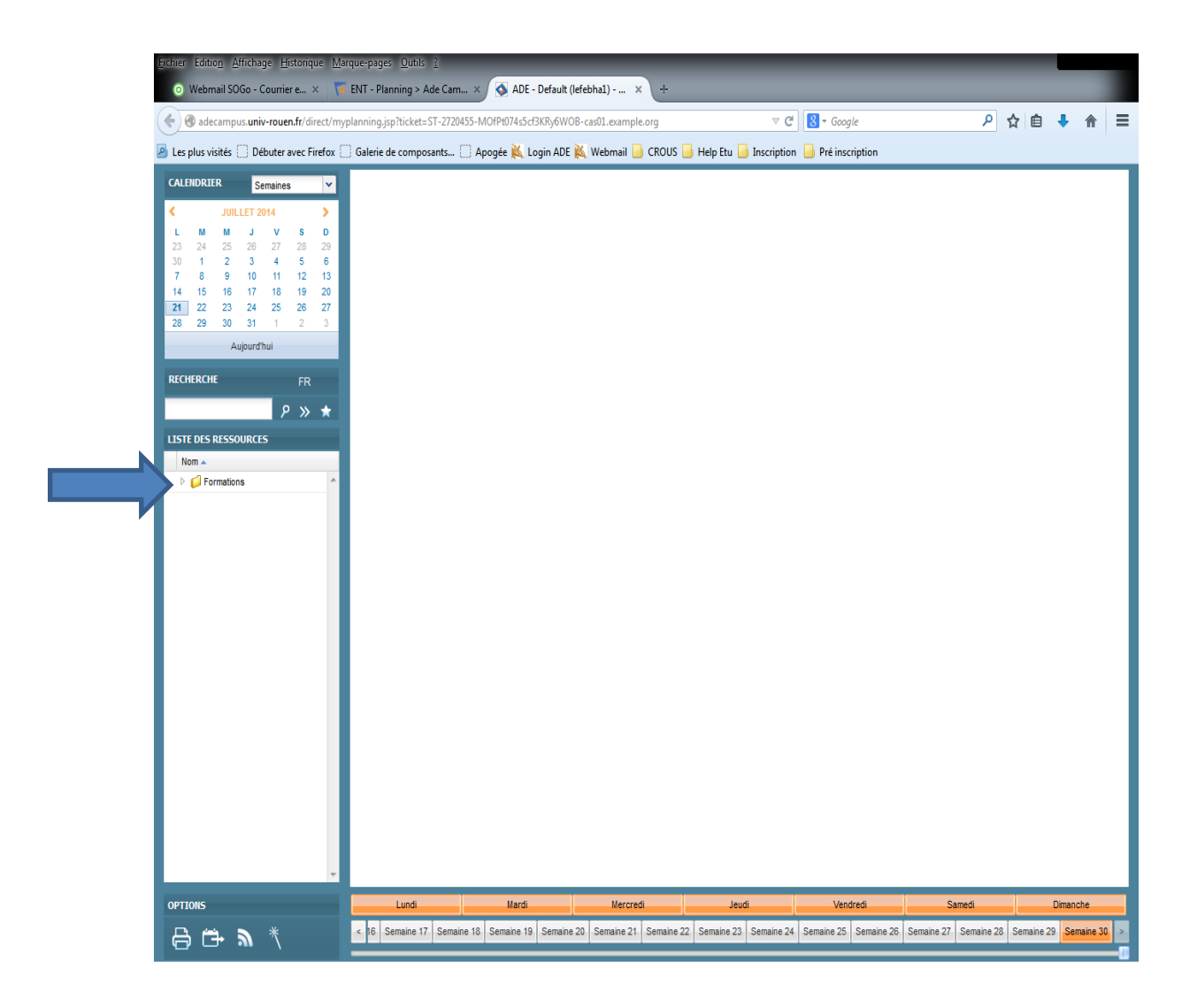

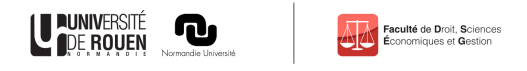

- Sélectionnez votre UFR
- Pour les étudiants en AES et ECO, sélectionnez votre groupe en fonction du découpage alphabétique.
- Puis, sélectionnez en fonction des semaines (en bas) pour visualiser votre emploi du temps

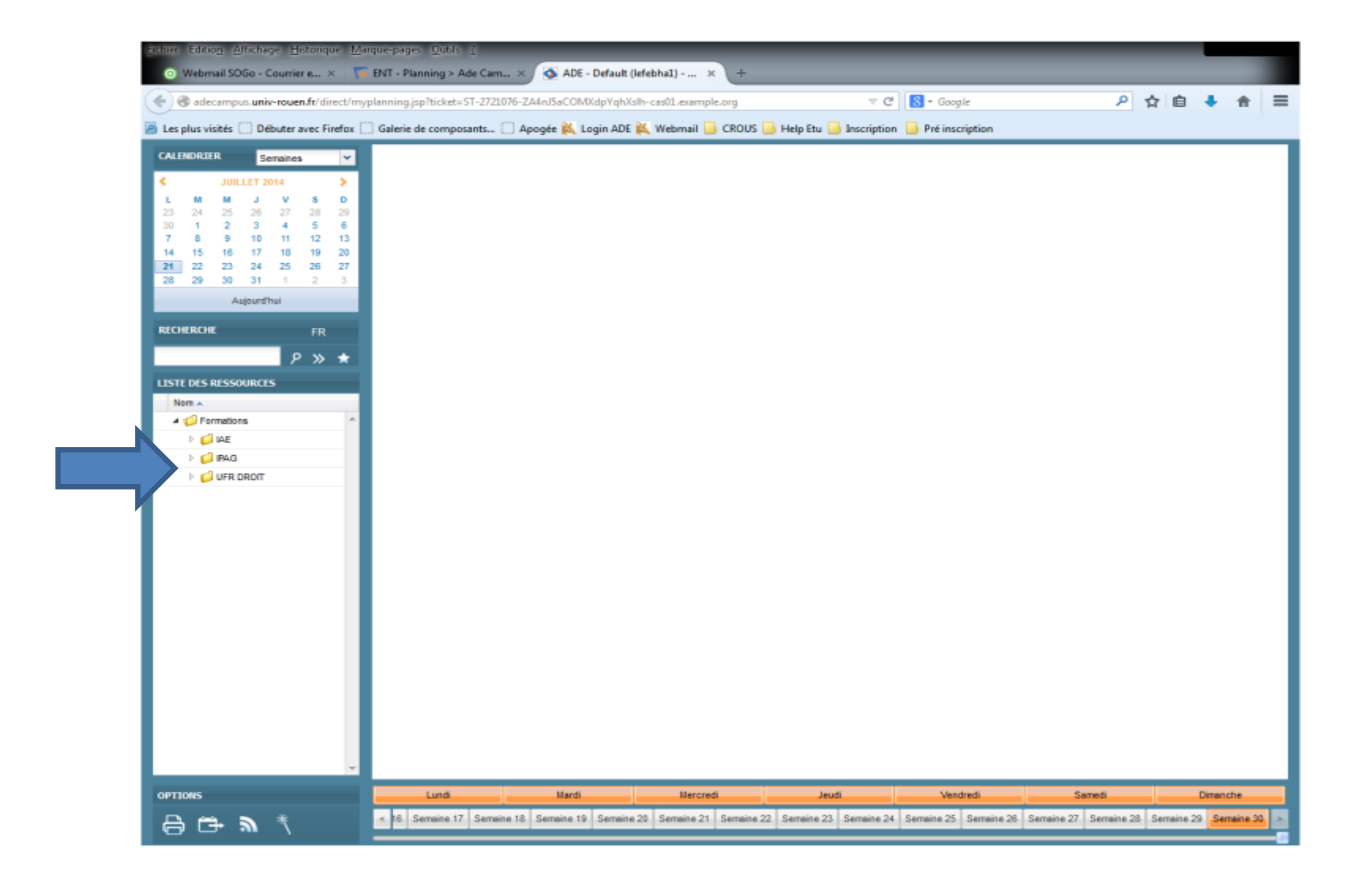